### How to Unlock Quizzes and Tests in APEX

1. Login to APEX: <u>www.apexvs.com</u>

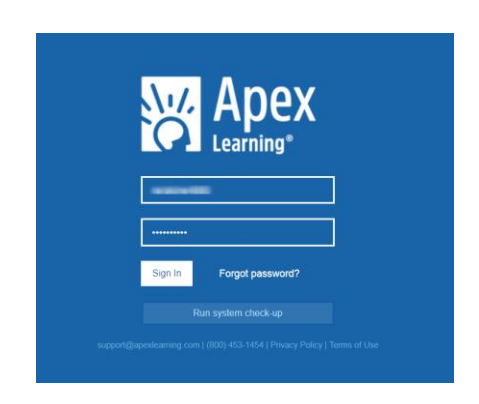

2. Once logged in go to Menu>Student

| Apex Lear    | 'ning'      |           |      |    |    |
|--------------|-------------|-----------|------|----|----|
| Menu 🥣       |             |           |      |    |    |
| My Dashboard | Sito C      | oordinato | r    |    |    |
| Grade Book   | Tu-Site Ci  | Jorumato  | I ♥  |    |    |
| Discussions  | Pacetti Bay | 🕖ddle Sch | loor |    |    |
| Classrooms   |             |           |      |    |    |
| Students     | ution       | - 2       |      |    |    |
| Staff        |             |           |      |    |    |
| Stati        |             | 10        |      |    |    |
| Reports      | 41          | 42        |      |    |    |
|              |             |           |      |    |    |
| 20           |             | -         |      | 18 | 18 |
|              |             |           |      |    |    |
| 0            |             |           |      |    |    |

3. Search for your student (either last name or S# will find) then click on their first or last name

| Pacett | zation<br>i Bay Middl | e School 🔻 | Shov 2 hived | d Only 🔲 Show B | Enrolled Only |           |             |             |         |         |
|--------|-----------------------|------------|--------------|-----------------|---------------|-----------|-------------|-------------|---------|---------|
|        |                       |            | -            |                 |               |           |             | Search:     |         |         |
| Edit   | Transfer              | Last Name  | First Name   | Email           | Username      | Password  | External ID | Enrollments | Coaches | Archive |
| Edit   | Transfer              |            |              |                 |               | Reset     |             | 0           | ~       |         |
| Edit   | Transfer              | -          |              |                 |               | Reset     |             | 0           | ~       |         |
| Edit   | Transfer              |            |              |                 |               | Reset     |             | 0           | ~       |         |
| Edit   | Transfer              |            |              |                 |               | Reset     |             | 1           | ~       |         |
| Edit   | Transfer              |            |              |                 |               | issue1026 |             | 0           | ~       |         |
|        |                       |            |              |                 |               | Course to |             |             |         | (iii)   |

4. Once here make sure to change your role from Site Coordinator to Teacher \*(*if you are not listed as a teacher then you will first need to add yourself to the course*)

| × A  | pex Learning <sup>.</sup>           |                       |      |
|------|-------------------------------------|-----------------------|------|
| Men  | u ื Back                            |                       |      |
| Stuc | dent Overview - Site C              | Coordinator 🗸         |      |
| Stud | ent: Matthew Mo                     | ordinator<br>er       |      |
|      | Username:<br>Email:<br>External ID: |                       |      |
|      | Organization:<br>Status:            |                       |      |
| P    | Temporary Password: *****           | This password has exp | oire |

5. Now under Enrollments you will see a gradebook. Click where you see the book with the (A)

| Enrollments            |                          |                    |                  |                       |          | 1                        | Enrollment - Act | tive FILTER   |
|------------------------|--------------------------|--------------------|------------------|-----------------------|----------|--------------------------|------------------|---------------|
| Courses                |                          |                    |                  |                       |          |                          |                  |               |
| Course Name 1          | Classroom Name           | Quality of<br>Work | Grade to<br>Date | Overdue<br>Activities | Progress | Total<br>Session<br>Time | Last<br>Access   | Grade<br>Book |
| Algebra 1 for CR Sem 1 | 19-20 CR - Algebra Sem 1 | 93.3%              | 93.3%            |                       | -        | 4 hr 47                  | 01/28/20         |               |
|                        |                          |                    |                  |                       |          |                          |                  |               |

6. Now, click where it says summary and choose the Unit in which the assignment must be unlocked:

| Classroom:   | 19-20 CR   | - Algebra | i Sem 1 (V | 8774815)     |         |       |            |       |       |            |                                         | Activit                | y scores Repor     |
|--------------|------------|-----------|------------|--------------|---------|-------|------------|-------|-------|------------|-----------------------------------------|------------------------|--------------------|
| Course: Alge | ebra 1 foi | r CR Sem  | 1 - S5501  | 341 Course S | ettings |       |            |       |       |            |                                         |                        |                    |
|              |            |           |            |              |         |       |            |       |       |            |                                         |                        |                    |
|              |            |           |            |              |         |       |            |       |       |            |                                         |                        |                    |
| Summary ~    |            |           |            |              |         |       |            |       |       |            |                                         |                        | REFRESH            |
| Summary      |            |           |            |              |         |       |            |       |       |            |                                         |                        |                    |
| Unit 1 🛛 🖊   |            |           |            |              |         |       |            |       |       |            |                                         |                        |                    |
| Unit 2       | Students   | 130       | 130        | 130          | 150     | 130   | 110<br>110 | 130   | 200   | Activities | Access                                  | On Schedule<br>Percent | Quality of<br>Work |
| Linit 3      | Statents   |           |            |              |         |       |            |       |       |            |                                         |                        |                    |
| UT IN A      | w          | 43.1%     | 0.0%       | 0.0%         | 0.0%    | 0.0%  | 0.0%       | 0.0%  | 0.0%  | 0          | 0                                       | 100.0%                 | 93.3%              |
| Unit 4       |            | 45.170    | 0.070      | 0.070        | 0.070   | 0.070 | 0.070      | 0.070 | 0.070 | Ŭ          | , i i i i i i i i i i i i i i i i i i i | 100.070                | 55.570             |
| Unit 5       |            | 4         |            |              |         |       |            |       |       |            |                                         |                        | Þ                  |
| Unit 6       |            |           |            |              |         |       |            |       |       |            |                                         |                        |                    |
| Unit 7       |            |           |            |              |         |       |            |       |       |            |                                         |                        |                    |
| Unit 8       |            |           |            |              |         |       |            |       |       |            |                                         |                        |                    |

7. Find the assignment and click where it shows as locked.

| Unit 2 🗸                            |                      |                               |                              |                                         |                                |                            |                              |                                        |                                        |                                        |                                     | REFRESH                          |
|-------------------------------------|----------------------|-------------------------------|------------------------------|-----------------------------------------|--------------------------------|----------------------------|------------------------------|----------------------------------------|----------------------------------------|----------------------------------------|-------------------------------------|----------------------------------|
|                                     |                      |                               |                              |                                         |                                |                            |                              |                                        |                                        |                                        |                                     |                                  |
| Hide Completed Students             | <b>Unit 2</b><br>130 | 2.0.1<br>Pretest<br>20<br>⊡ — | 2.1.3<br>Quiz<br>20<br>□ 급 — | 2.1.4*<br>Practice<br>Excluded<br>□ 급 + | 2.2.3<br>Quiz<br>20<br>□ □ □ - | 2.3.3<br>Quiz<br>20<br>□ - | 2.4.3<br>Quiz<br>20<br>□ 급 — | 2.4.4*<br>Journal<br>Excluded<br>□ 급 + | 2.5.2*<br>Project<br>Excluded<br>□ 급 + | 2.6.2*<br>Discuss<br>Excluded<br>☐ 금 + | 2.6.3*<br>Test (CST)<br>50<br>□ @ — | 2.6.4*<br>Test (TST)<br>Excluded |
| <ul> <li>Morgan, Matthew</li> </ul> | 0.0%                 | -                             | ⊟ ∂<br>-                     | <b>□</b> ∂                              | ⊟ ∂                            | ⊟ ∂<br>-                   | ⊟ ∂                          | <b>□</b> ∂                             | <b>□</b> ∂                             | <b>□</b>                               |                                     | ) <sup>—</sup>                   |
| * This activity is always ass       | igned                |                               |                              |                                         |                                |                            |                              |                                        |                                        |                                        |                                     |                                  |

8. Now you should see the locked button show as unlocked. Once you do this make sure to look up and the previous refresh button will now show as Save. Make sure to Save and all is done:

| Unit 2 v                            |               |                               |                              |                                         |                              |                              |                            |                                        |                                        |                                        | 2                                   | SAVE                             |
|-------------------------------------|---------------|-------------------------------|------------------------------|-----------------------------------------|------------------------------|------------------------------|----------------------------|----------------------------------------|----------------------------------------|----------------------------------------|-------------------------------------|----------------------------------|
| Hide Completed Students             | Unit 2<br>130 | 2.0.1<br>Pretest<br>20<br>급 — | 2.1.3<br>Quiz<br>20<br>□ ⊕ — | 2.1.4*<br>Practice<br>Excluded<br>☐ ⊖ + | 2.2.3<br>Quiz<br>20<br>☐ ᠿ — | 2.3.3<br>Quiz<br>20<br>□ ⊕ — | 2.4.3<br>Quiz<br>20<br>□ - | 2.4.4*<br>Journal<br>Excluded<br>☐ ⊕ + | 2.5.2*<br>Project<br>Excluded<br>□ □ + | 2.6.2*<br>Discuss<br>Excluded<br>☐ ⊕ + | 2.6.3*<br>Test (CST)<br>50<br>□ 급 — | 2.6.4*<br>Test (TST)<br>Excluded |
| <ul><li>O Morgan, Matthew</li></ul> | 0.0%          | -                             | □ ∂                          | <b>—</b>                                | □ ∂                          | □ ∂                          | □ ∂                        | ë ∂                                    | ë ∂                                    | <b>—</b> 1                             |                                     | ) <b></b>                        |
| * This activity is always ass       | igned         |                               |                              |                                         |                              |                              |                            |                                        |                                        | (                                      | 1                                   |                                  |

#### How to Unlock Quizzes and Tests in APEX

# **Unlocking an Assignment for an Entire Class**

- 1. Same steps as the above through #6. Once you decide which unit you are needing, here is where you will be able to unlock an assignment for the entire class, rather student by student.
- 2. You want to look at the header and decide what is needing to be unlocked. Here in the example I am looking at 4.4.3 and the locked symbol in the header.

| Unit 4 🗸                      |                                          |                              |                              |                                       |                              |                                         |                              |                              |                                     |                                        |                            | REFRESH                          |
|-------------------------------|------------------------------------------|------------------------------|------------------------------|---------------------------------------|------------------------------|-----------------------------------------|------------------------------|------------------------------|-------------------------------------|----------------------------------------|----------------------------|----------------------------------|
| Hide Completed Students       | 4.1.10*<br>Practice<br>Excluded<br>□ ⊕ + | 4.2.2<br>Quiz<br>20<br>☐ 급 — | 4.2.4<br>Quiz<br>10<br>☐ 급 — | 4.2.5<br>Discuss<br>Excluded<br>☐ 급 + | 4.2.7<br>Quiz<br>20<br>☐ 급 — | 4.2.9*<br>Practice<br>Excluded<br>□ 급 + | 4.3.3<br>Quiz<br>20<br>☐ 급 — | 4.3.5<br>Quiz<br>10<br>☐ 급 — | <b>4.3.7</b><br>Quiz<br>20<br>☐ 급 — | 4.3.9<br>Practice<br>Excluded<br>□ ⊕ + | 4.4.3*<br>lest (CST)<br>40 | 4.4.4*<br>Test (TST)<br>Excluded |
|                               | •                                        | ⊟ ∂<br>-                     | □ ∂<br>-                     | <b>□</b>                              | ⊟ ∂<br>-                     |                                         | □ ∂<br>·                     | ë ∂<br>-                     | □ ∂<br>·                            |                                        | Ë ê                        |                                  |
| * This activity is always ass | igned                                    |                              |                              |                                       |                              |                                         |                              |                              |                                     |                                        |                            |                                  |

3. Click the locked item highlighted above and it will showed as unlocked. The blue refresh button above will now say SAVE. Click save each time.

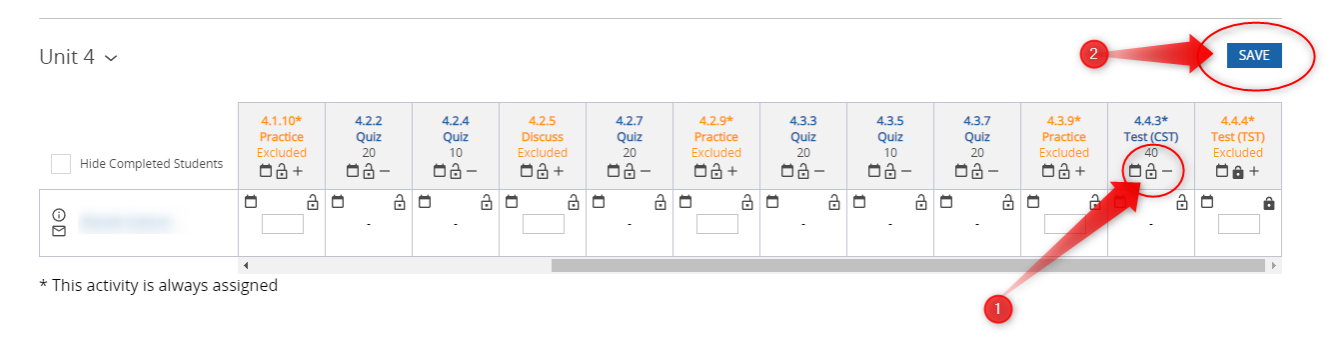

### **Settings Check**

Please note. Make sure that your settings are setup that the box under Proctored Activities is unchecked.

| Classroom: 2021-20      | 22 English        | 4 - Seme     | ster 1 - Cr  | edit Reco       | very (SJVS  | Only) (Ve                                                                                                    | 5496094)    | ~           |             |          | Activit     | y Scores Repo |
|-------------------------|-------------------|--------------|--------------|-----------------|-------------|----------------------------------------------------------------------------------------------------|-------------|-------------|-------------|----------|-------------|---------------|
| Course: English 4 for   | CR Sem 1          | - 577168     | 08 Course Co | rtings          |             |                                                                                                    |             |             |             |          |             |               |
|                         |                   |              |              |                 |             |                                                                                                    |             |             |             |          |             |               |
|                         |                   |              |              |                 |             | and the second second se |             |             |             |          |             |               |
| Jnit 4 🗸                |                   |              |              |                 |             |                                                                                                    |             |             |             |          |             | SAVE          |
|                         |                   |              |              |                 |             |                                                                                                    |             |             |             |          |             |               |
|                         | 41.10*            | 422          | 424          | 425             | 427         | 42.9*                                                                                                    | 433         | 435         | 437         | 43.9*    | 443*        | 444*          |
|                         | Practice          | Quiz         | Quiz         | Discuss         | Quiz        | Practice                                                                                                    | Quiz        | Quiz        | Quiz        | Practice | Test (CST)  | Test (TST)    |
|                         | Exclused<br>m.A.+ | ±∂-          | <b>=</b> 8-  | Exclused<br>⊡∂+ | <b>=</b> A- | Exclused<br>日命+                                                                                                    | <b>=</b> A- | <b>D</b> A- | <b>=</b> A- | D合+      | <b>m</b> a- | De +          |
| Hide Completed Students |                   |              |              |                 |             |                                                                                                    |             | m           |             | m a      | m A         | m 4           |
| Hide Completed Students | - A               | m a          | m a          | m a             | <b>m</b> a  |                                                                                                    |             |             |             |          |             |               |
| Hide Completed Students | <b>D</b> 0        | <b>п</b> . д | □ _ ô        | <b>-</b> a      | □ <u>∂</u>  | - d                                                                                                    |             |             |             |          |             |               |

## How to Unlock Quizzes and Tests in APEX

If checked, then if you unlock an assignment, it will automatically lock again after 50 minutes of no activity.

| Lourse Settings<br>English 4 for CR Sem 1                                                                                                    | 0                                                                                                    |    |
|----------------------------------------------------------------------------------------------------|----------------------------------------------------------------------------------------------------|----|
| Mastery-Based Learning (MBL)                                                                                                    | Security Settings                                                                                                    | I  |
| Student must achieve a minimum score on computer-scored                                                                                                    | Security settings for computer-scored assessments                                                                                                    | I  |
| Separate MBI                                                                                                    | Closed-book assessments                                                                                                    | ł  |
| Level: 70 %<br>Minimum score needed to unlock<br>subsequent content<br>3 •<br>Attempts allowed before assessment is                                                                                                    | Show question feedback Show correct answer after each question - more Allow answer review Student can review a graded assessment later - more                 |    |
| locked                                                                                                    |                                                                                                    | 10 |
| Enforce Activities<br>Excludes Practice/TST/Exam<br>Enforces Closed Book setting                                                                                                    |                                                                                                    | 20 |
| Proceed Activities Enforce Activities Excludes Practice/TST/Exam Excludes Practice/TST/Exam Pretest Settings                                                                                                    |                                                                                                    | 29 |
| Protocode Activities  Enforce Auto-protoring - learn more Excludes Practice/TST/Exam Enforces Closed Book setting  Pretest Settings  Prescriptive Pretests are included at the unit level and prescribe content for the student to complete  Test-out level: 70 %  Ultime unit test ant                                                                                                    | <ul> <li>For security, Pretests are always set to:</li> <li>Closed-book</li> <li>Do not show question feedback</li> <li>Do not allow answer review</li> </ul> | 29 |
| Protective Activities Excludes Practice/TST/Exam Excludes Practice/TST/Exam Excludes Practice/TST/Exam Excludes the unit level and prescribe content for the student to complete Test-out level: 70 % Allow unit test-out Student can test out of the entire unit                                                                                                    | <ul> <li>For security, Pretests are always set to:</li> <li>Closed-book</li> <li>Do not show question feedback</li> <li>Do not allow answer review</li> </ul> | 29 |
| Protoced Activities  Enforce Auto-proctoring - learn more Excludes Practice/TST/Exam Enforces Closed Book setting  Pretest Settings  Pretest Settings  Prescriptive Pretests are included at the unit level and prescribe content for the student to complete  Test-out level: [70] %  Allow unit test-out Student can test out of the entire unit  Require Pretest to access content All unit content is locked until the student completes the Pretest | <ul> <li>For security, Pretests are always set to:</li> <li>Closed-book</li> <li>Do not show question feedback</li> <li>Do not allow answer review</li> </ul> | 29 |